#### **NIELIT Gorakhpur**

| Course Name : CCC/O Level Date : 17/04/20 | Topic: Word Processor (Printing,Editing & Formatting) |
|-------------------------------------------|-------------------------------------------------------|
|-------------------------------------------|-------------------------------------------------------|

### **Printing Document**

Printing Document is used to prepare a hard copy of a document, It includes to print individual pages, ranges of pages, or a selection of a document Choose File > Print from the Menu bar or press Ctrl+P.

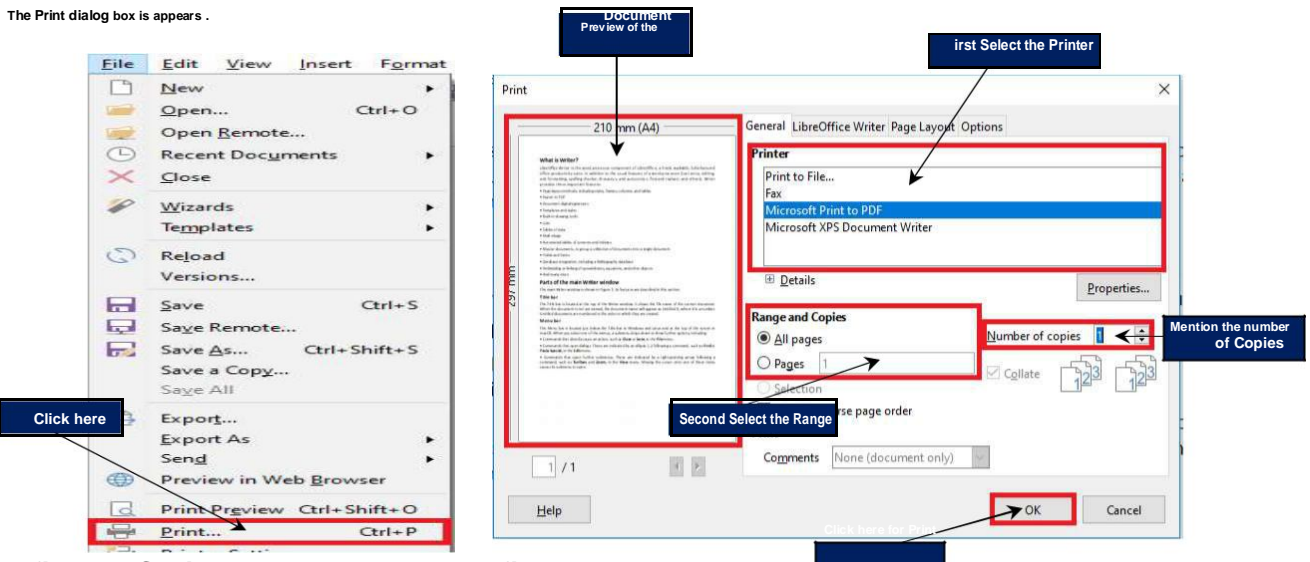

PDF file and Saving a Document as PDF file

PDF (Portable Document Format) is a file format designed to present documents consistently across multiple devices and platform s. It was developed by Adobe 1992. It became one of the most widely used formats for saving and exchanging documents.

### To save a document as a PDF in LibreOffice Writer

Click on File menu > Export

| File       Edit       Yiew       Insert       Format         New       Open       Otrl+O       Open.Bemote         Open Bemote       Recent Docyments       >         Y       Glose       Yeizards       >         Wizards       >       >       >         Templates       >       >          Reload       Versions       >          Save Asc       Ctrl+S       Save Asc       Ctrl+S         Save A Ctrl+Shift+S       Save A Ctrl+Shift+S          Save All       *          Export       *       >         Seng       *       *                                                                                                    | Application Links     Oreanse     This PC     Save as     Save as     Save as     Save as     Save as                                                                                                    | a location, type a fil ename<br>Type as PDF then click o                                      | Search Desktop                                  | €                                       |
|----------------------------------------------------------------------------------------------------|----------------------------------------------------------------------------------------------------|-----------------------------------------------------------------------------------------------|-------------------------------------------------|-----------------------------------------|
| New       Image: Constraint of the second second seco | Organize Vew folder  Pictures  Pictures  UbireOffice Write Videos  Application Links  File name  Writer  Save as type  FUB Document (epub)  FUB Document (epub)  FUB Document (ep | Date modified<br>07-02-2019 12-52<br>a location, type a fil ename<br>Type as PDF then click o | Type Size                                       | · · ·                                   |
| Qpen       Ctrl+O         ⊘pen Bemote       Open Bemote         C       Recent Documents         ✓       Glose         ✓       Wizards         ✓       Templates         ✓       Reload         Versions       Save         ✓       Saye Remote         ✓       Save As         Ctrl+S       Save As         ✓       Save All         ✓       Export         Export.As       >                                                                                                    | B Documents      Name     Fictures     Application Links     Choose     Application Links     Ficture     Save as type     EPUB Document (epub)     XHTML (Intre: shtml)     File name     Writer     Save as type     EPUB Document (epub)                                                                                                    | Date modified<br>07-02-2019 12-52<br>a location, type a fil ename<br>Type as PDF then click o | Type Size                                       | ~~~~~~~~~~~~~~~~~~~~~~~~~~~~~~~~~~~~~~~ |
| <ul> <li>Open Bernote</li> <li>Recent Documents</li> <li>Glose</li> <li>Wizards</li> <li>Templates</li> <li>Reload</li> <li>Versions</li> <li>Save Ctrl+S</li> <li>Save Remote</li> <li>Save All</li> <li>Export</li> <li>Export As</li> <li>Send</li> </ul>                                                                                                    | Fitures     Images     LibreOffice Writer     Videos     Application Links     Save as     OneDrive     Fite name     Writer     Save as type:     EPUB Document (epub)     FIPB Document (epub)                                                                                                    | 07-02-2019 1252<br>a location, type a fil ename<br>Type as PDF then click o                   | Filefolder<br>then select the<br>on Save button | v                                       |
| Close         ✓       Close         ✓       Vizards         Templates       >         ✓       Reload         Versions       Save         ✓       Saye Remote         ✓       Save As         ✓       Save All         ✓       Export         ✓       Export As         ✓       Seng                                                                                                    | d Images LibreOffice Write Videos Application Links Choose Application Links Save as This PC File name File name Writer Save as type EPUB Document (epub) XI-TIML (Intrust, shtmi) FUE Document (epub) FUE Document (epub)                                                                                                    | a location, type a fil ename<br>Type as PDF then click d                                      | then select the<br>on Save button               | ~~~~~~~~~~~~~~~~~~~~~~~~~~~~~~~~~~~~~~~ |
| <ul> <li>Close</li> <li>Wizards</li> <li>Templates</li> <li>Reload</li> <li>Versions</li> <li>Save Ctrl+S</li> <li>Save As Ctrl+Shift+S</li> <li>Save As Ctrl+Shift+S</li> <li>Save All</li> <li>Export As</li> <li>Send</li> </ul>                                                                                                    |                                                                                                    | a location, type a fil ename<br>Type as PDF then click (                                      | then select the<br>on Save button               |                                         |
| Wizards         Templates         Reload         Versions         Save         Save Remote         Save All         Export         Export.as         Seng                                                                                                    | Choose Choose C  | a location, type a fil ename<br>Type as PDF then click (                                      | then select the<br>on Save button               | ~~~~~~~~~~~~~~~~~~~~~~~~~~~~~~~~~~~~~~~ |
| Templates       Reload       Versions       Save As       Ctrl+S       Save As       Save All       Export       Export As       Seng                                                                                                    | Application Links Chooses<br>Application Links Save as<br>OneDrive<br>This PC<br>This PC<br>Save as type: EPUB Document (epub)<br>XHTML (html; ohtml)<br>PDF = PortAble Document format (pdf)<br>HPUB Document (epub)<br>HerbigNat (html)                                                                                                    | a location, type a fil ename<br>Type as PDF then click (                                      | then select the<br>on Save button               |                                         |
| Reload       Versions       Save     Ctrl+S       Save As     Ctrl+Shift+S       Save As     Ctrl+Shift+S       Save All     Export       Export As     Send                                                                                                    | Construction Construction Cons  | Type as PDF then click o                                                                      | on Save button                                  | ~                                       |
| Versions         Save       Ctrl+S         Save Remote         Save As       Ctrl+Shift+S         Save All         Export         Export As         Send                                                                                                    | File name:<br>Writer<br>Save as type:<br>EPUB Document (epub)<br>EPUB Document (epub)<br>EPUB Document (epub)                                                                                                    |                                                                                               |                                                 | ~                                       |
| Save     Ctrl+S       Save Remote       Save As       Save All       Export       Export As       Send                                                                                                    | This PC File name File name Vinter Save as type EPUB Document (epub) FPUB Document (epub) FPUB PDOCUMENT FPUB PDOCUMENT FPUB PDOCUMENT FPUB PDOCUMENT FPUB PDOCUMENT FPUB PDOCUM  |                                                                                               |                                                 | ~                                       |
| Saye Remote<br>Save As Ctrl+Shift+S<br>Save a Copy<br>Saye All<br>Export As<br>Send                                                                                                    | File name: Writer<br>Save as type EPUB Document (epub)<br>XHTML (Annt: shtml)<br>PDF = PortAble Document (emut)<br>EPUB Document (epub)                                                                                                    |                                                                                               |                                                 | ~                                       |
| Save As Ctrl+Shift+S<br>Save a Copy<br>Save All<br>Export As<br>Seng                                                                                                    | File name: Writer<br>Save as type: EPUB Document (.epub)<br>XHTML (.htm; .htm)<br>PDF- Portable Document (.epub)<br>EPUB Document (.epub)<br>Merchaldfor (.epub)                                                                                                    |                                                                                               |                                                 | ~                                       |
| Save a Copy<br>Saye All<br>Export<br>Export As<br>Seng                                                                                                    | Save as type: EVOL Document (.epub)<br>XHTML (.htm, shim)<br>PDF- Pontable Document (epub)<br>EPUB Document (.epub)<br>MerioVidio (.epub)                                                                                                    |                                                                                               |                                                 | ~                                       |
| Saye All<br>Export<br>Export As<br>Send                                                                                                    | PDF - Portable Document Format (.pdf)<br>EPUB Document (.epub)<br>MadiaWdd (.pd)                                                                                                    |                                                                                               |                                                 |                                         |
| Export<br>Export As<br>Send                                                                                                    | EPUB Document (.epub)                                                                                                    |                                                                                               |                                                 | 1                                       |
| Export As<br>Send                                                                                                    |                                                                                                    |                                                                                               |                                                 |                                         |
| Sen <u>d</u>                                                                                                    | JPEG - Joint Photographic Experts Group (.jpg                                                                                                    | g;.jpeg;.jfif;.jif;.jpe)                                                                      |                                                 |                                         |
|                                                                                                    | <ul> <li>A Hide Folders</li> <li>Writer Layout XML (xml)</li> <li>PNG - Portable Network Graphic (.png)</li> </ul>                                                                                                    |                                                                                               |                                                 |                                         |
| eation and Manipulation<br>ent Creation<br>neans to create a new document in<br>c, links, formulae, etc.                                                                                                    | ncluding                                                                                                    | ime<br>                                                                                       |                                                 |                                         |

Click the insertion point to enter the text, then type the text

Press the <enter> key to start a new paragraph or insert an empty line.

### **Editing Text**

The ability to change text by adding, deleting and rearranging letter words, sentences and paragraphs.

With the help of Mouse and Keyboard, click the insertion point to edit t he text at any position on the document

### **Text Selection**

Selecting or highlighting te xt enables to change that text in terms of style, font and/or color or even replace the words if required.

> Click the mouse, hol d it then drag the mouse over the te xt to select it. Release the mouse button after the selection.

Selected text will be highlighted.

Use Double-clicking to select a word and tripleclicking to select a senten ce or paragraph.

# g te xt enables terms of style, en replace the I d it then drag te xt to select it. se button after

What is Writer

Lists

Tables of data
 Mail merge
 Automated tables of contents and ini

Master documents, to group a collect

### Cut, Copy and Paste

It is a facility to Copy text t hat is already in the document and Paste it to other location in the document, which can save time. If there is text, which is to be moved from one area of the document to another, Cut an d Paste the text.

### To copy and paste text:

Select the text to copy.

Click the Copy button on the Standard toolbar.

Place the insertion point where paste it.

Click the Paste option on the Standard toolbar.

Shor tcut for Copy and Paste is Ctrl+C and Ctrl+V.

### To cut and paste text:

Select the text to cut. Click the Cut option on the Home tab. Place insertion point where paste it. Click the Paste command on the Home tab.

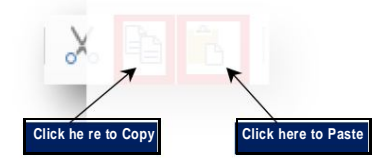

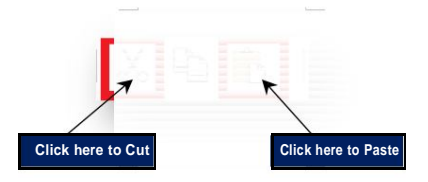

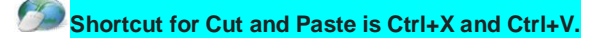

🎾 After the text selection, Cut, Copy and Paste by Right-clicking and choosing the desired o ption from the drop-down menu.

## Font, Color, Style and Size

### **Selection Font Type**

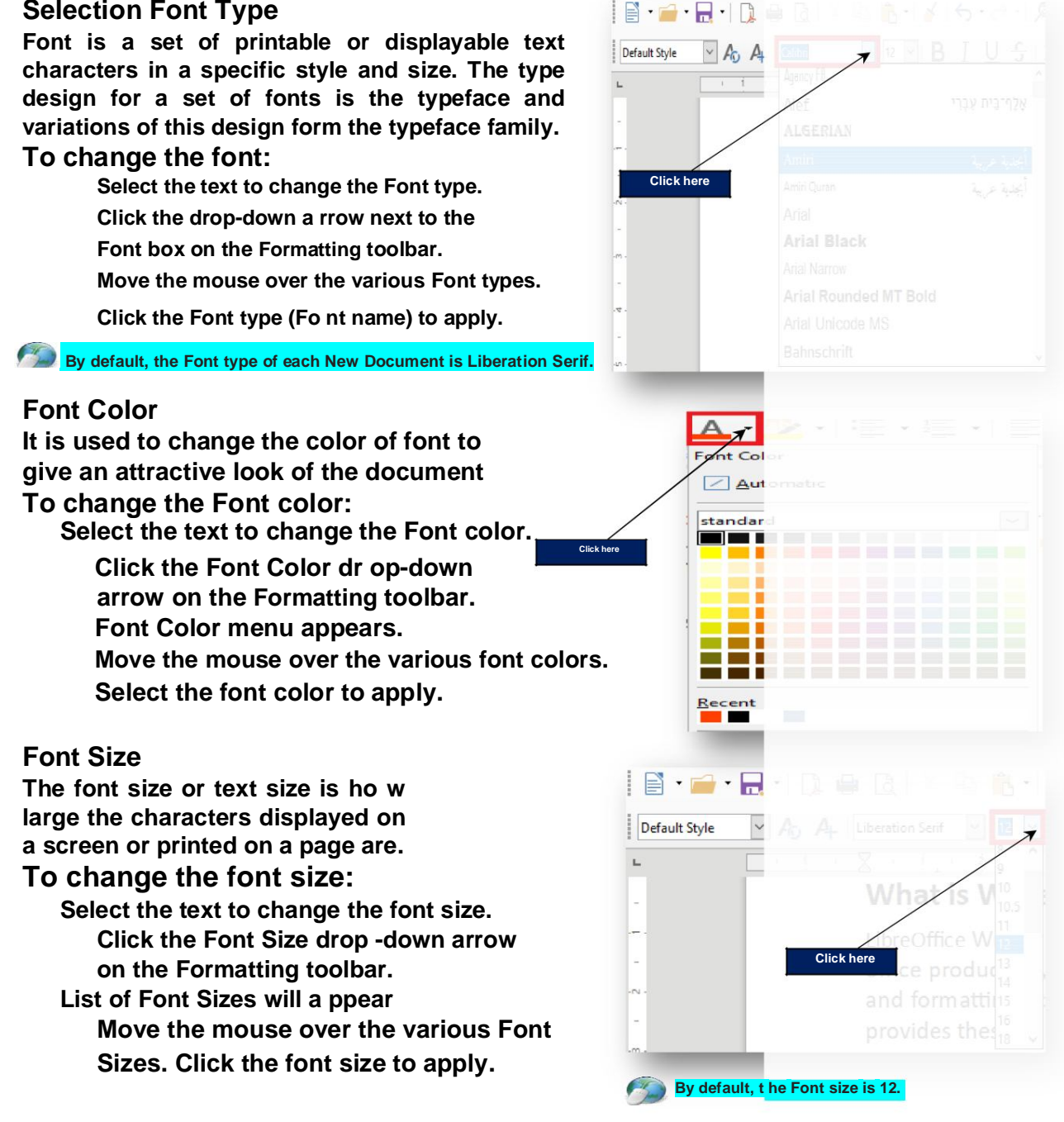

Shortcut for increase and decrease Font Size is Ctrl+] and Ctrl+[.

### Font Style

It is a particular implementation and variation of the typeface, such as bold, italic or underline.

### To change the font style:

Select the text to change the Font Style.

Click the appropriate button on the Formatting toolbar.

Shortcut for font is Ctrl+B, Ctrl+I and Ctrl+U.

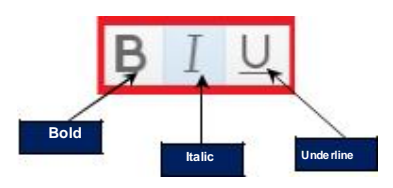

### Font, Color, Style and Size Selection with Dialog box Choose Format > Character from the Menu bar.

|             |                                 | Character                                  | Entrine Deviler        |     |
|-------------|---------------------------------|--------------------------------------------|------------------------|-----|
| Format      | Styles Table Form Tools         | Font:                                      | Style:                 | Sat |
| AT          | ext Clic, here for East Type    | Calibri                                    | Regular                |     |
| here        |                                 | Calibri<br>Calibri Lipht                   | A Regular<br>Bold      |     |
|             | pacing •                        | Californian FB                             | Italic                 |     |
|             | lian 🕨                          | Calisto MT                                 | Bold Italic            |     |
|             |                                 | Cambria Math                               |                        |     |
| •=− L       | ists •                          | Candara                                    |                        |     |
| 1           |                                 | Carlito                                    |                        |     |
| e -         | lone Formatting                 | Centaur                                    |                        |     |
| AC          | lear Direct Formatting Ctrl+M   | Century                                    |                        |     |
| _           |                                 | Century Gothic                             |                        |     |
| Ac          | haracter                        | Chiller                                    |                        |     |
| Я           | laragraph                       | Colonna MT                                 | ~                      |     |
|             |                                 | Language English (India)                   | ~                      |     |
| 2= <u>B</u> | ullets and Numbering Click here | Eurgooge Friding (main)                    |                        |     |
| P P         | lage                            | The same font will be used on both your pr | inter and your screen. |     |
|             | -3                              |                                            |                        |     |
| 💾 т         | itle Page                       |                                            | Libra Offica Writer    |     |
| c           | actions                         |                                            |                        |     |
| 2           | ections                         |                                            |                        |     |
|             | omments                         |                                            |                        |     |

### **Alignment of Text**

Align or alignment is a term used to describe how text is placed on the screen in relati on to the margins.

For example: left-aligned, align the text on the left side of the page. Select the text to change the alignment.

Select one of the four alignment options on the Formatting toolbar.

ctrl+E and Ctrl+J .

# Undo & Redo Undo Undo is a function performed to reverse the action of an earlier action Click the undo button on the Standard toolbar.

#### Shortcut for Undo is Ctrl+Z.

### Redo

Redo is a function performed on a computer that does any undo function again.

Click the redo button on the Standard toolbar.

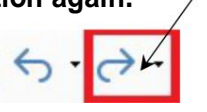

Click here for Redo